رابهای مبت دادخواست طلاق توافقی

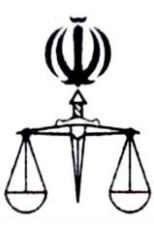

قوه قضائیه جمهوری اسلامی ایران مرکز آمار و فناوری اطلاعات

طرح ارائه خدمات الكترونيك قضايي

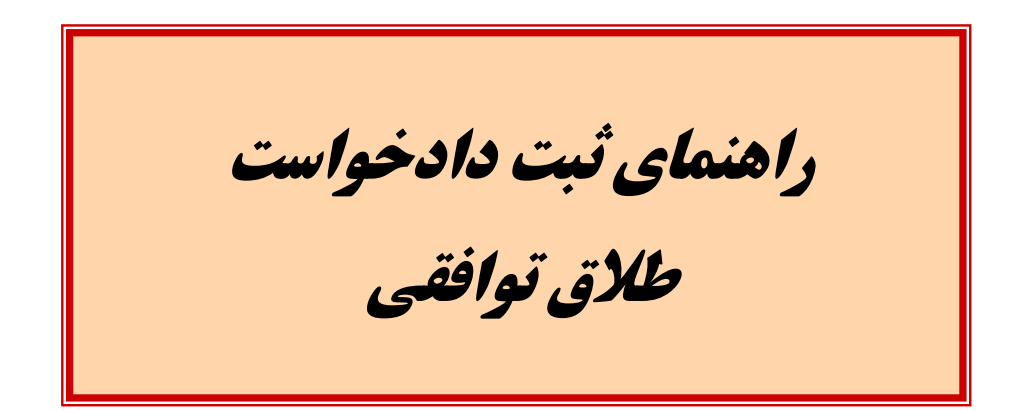

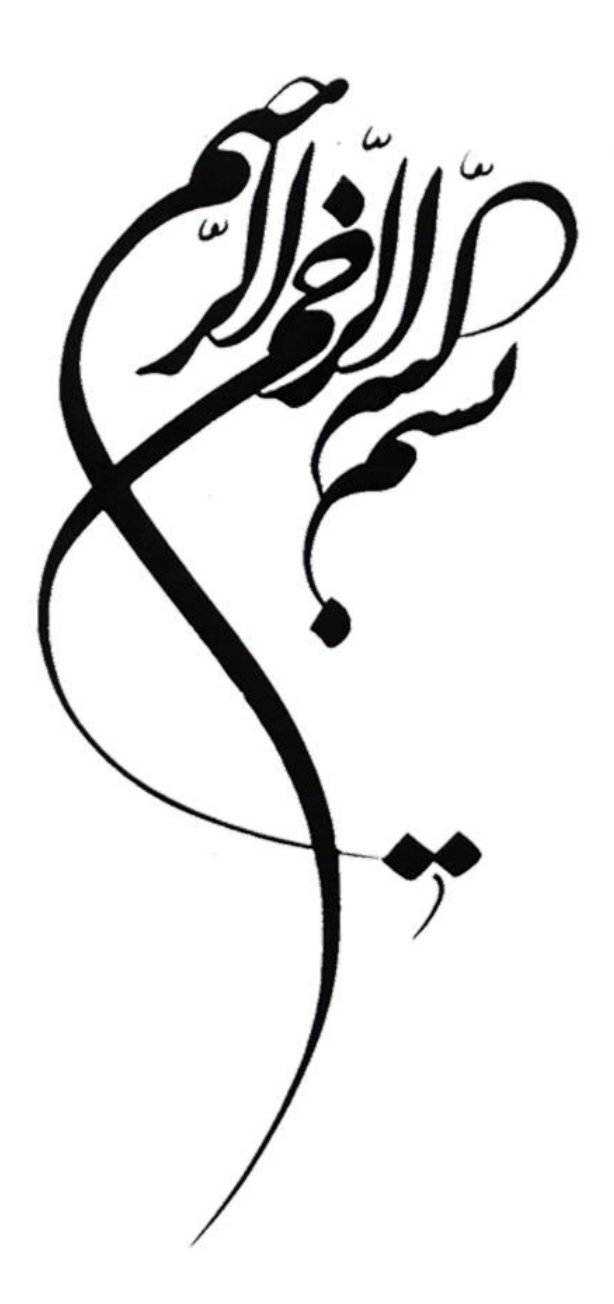

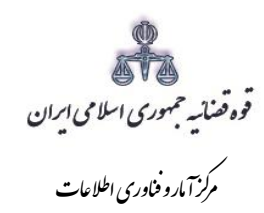

فهرست

| ۱- نحوه ورود به صفحه ثبت دادخواست۱ | ٣ |
|------------------------------------|---|
| ۲- تقديم دادخواست                  | ۴ |
| ۳- تعيين خواسته                    | ۵ |
| ۴- ثبت اطلاعات خواهان و خوانده     | ۶ |
| ۵- اطلاعات وكيل                    | ٨ |
| ۶- اطلاعات نماینده                 | ٩ |
| ۷- شرح دادخواست                    | ۱ |
| ۸- منضمات                          | ۱ |

اداره کل خدمات الکترونیک قصایی ۱٬۰

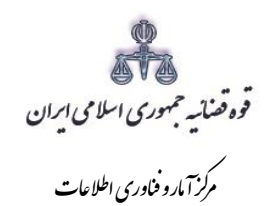

#### مقدمه

مستند حاضر راهنمای ارائه و ثبت دادخواست طلاق توافقی در سامانه خدمات الکتروذیک قضائی(که در این مستند به اختصار "دفاتر" گفته می شود) می با شد. در این مستند مراحل مورد نیاز جهت ثبت دادخوا ست به تفکیک تو ضیح داده شده است.

اداره کل خدمات الکترونیک قصنایی ۱٬۰

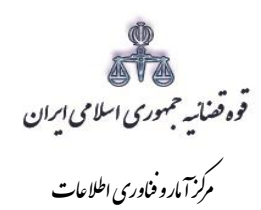

#### ۱- نحوه ورود به صفحه ثبت دادخواست

جهت ارائه و ثبت دادخواست بدوی کاربر میبایست ابتدا پس از ورود به سامانه <u>(www.sakha<sup>w</sup>.adliran.ir)</u> در قسمت سامانه جدید دفاتر خدمات قضایی بر روی لینک ۱ یا ۲ کلیک نماییم.

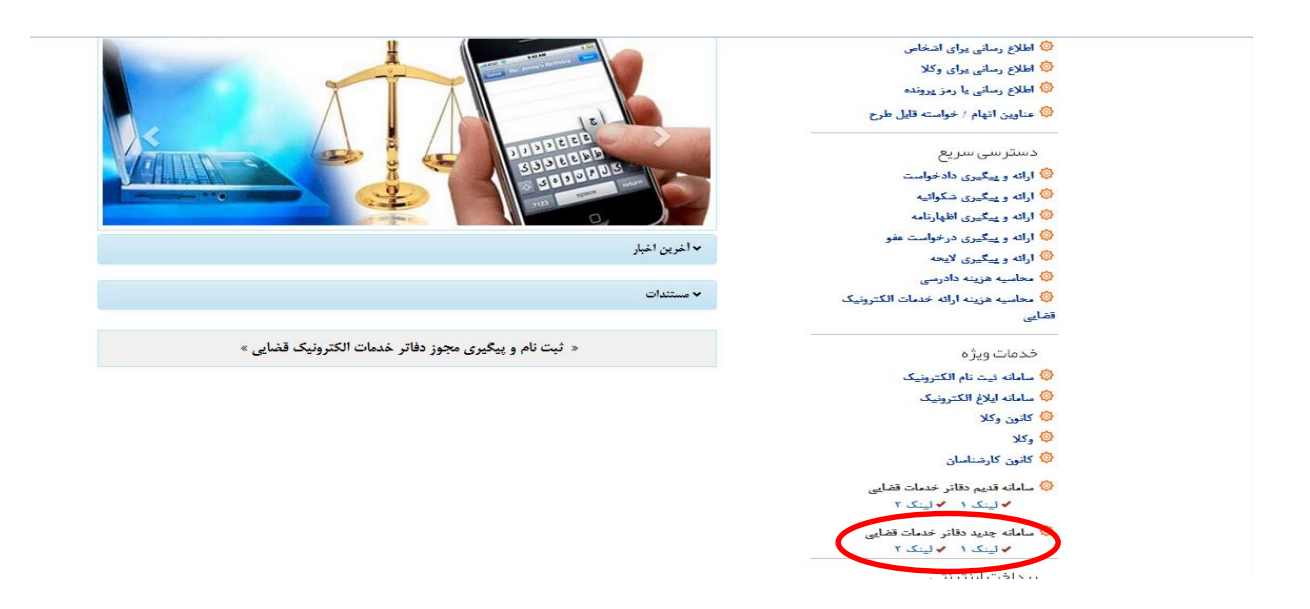

سپس شناسه کاربری و رمز عبور خود را مطابق شکل ذیل در فیلدهای مربوطه وارد نموده و روی گزینه "ورود به سامانه" کلیک نماید.

|                                                                                                    |                                              | ل)<br>ا∰ سامانه غدمات الکترونیک قضایی<br>ا∯ |
|----------------------------------------------------------------------------------------------------|----------------------------------------------|---------------------------------------------|
| 🗴 نکات امنیتی                                                                                                    | 射 ورود به سامانه دفاتر خدمات الکترونیک قضایی | <b>b</b>                                    |
| <ul> <li>در محل های عمومی سعی کنید وارد درگاه خدمات الکترونیک قضایی نشوید.</li> <li>آدرس هایی غیر از URL سامانه ، نامعتبر هستند.</li> <li>در هنگام هشدار عدم اعتبار گواهی، از ادامه عملیات خودداری نمایید.</li> <li>ور مرگر های مطمئن و بروز مانند گوگل کروم و فایر فاکس استفاده نمایید.</li> <li>کا مرم ی کاربری و رمز خود را در جای امن ذخیره نمایید.</li> <li>کا مرم ی کاربری و رمز خود را در جای امن ذخیره نمایید.</li> <li>کا مرم ی کاربری و رمز خود را در جای امن ذخیره نمایید.</li> </ul> | لایری *<br>رمز عبور *<br>رمز عبور به سامانه  |                                             |

اداره کل خدمات الکترونیک قضایی ۱/۰

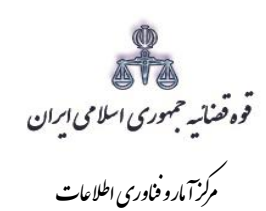

۲- تقدیم دادخواست

جهت تقديم و ثبت دادخواست بدوى مىبايست ابتدا روى كليد "رائه و پيگيرى دادخواست" كليك نماييم.

| 🗙 مهدی محمودآبادی 🗧            | ر خدمات »   | < کار تابل دفاتر |              | 🖉 سامانه خدمات الکترونیک قضایی | <u>ф</u><br>Ра | ≡                                 |
|--------------------------------|-------------|------------------|--------------|--------------------------------|----------------|-----------------------------------|
|                                |             |                  |              | 🕿 کارتابل دفتر ویژه تهران      |                | 🍪 کارتابل                         |
|                                |             |                  |              |                                | ~ (            | ۵ <u>آ</u> ۵ ارائهوپیگیریدادخواست |
| نوع اقدام 🔪 0 اقدام انتخاب شده |             | تا تاريخ         |              | از تاريخ                       |                | ∆آِ∆َ ارائہ وپیگیری شکوائیہ       |
| Et de la                       |             |                  |              |                                |                | <u>۵</u> ۵ ارائهوپیگیریاظبارنامه  |
| 30000                          |             | شـماره پرونده    |              | شماره رهگیری                   | ~              | 🖩 هزینه ها                        |
|                                |             |                  |              |                                | ~              | 3 استعلام                         |
| توضيحات                        | عنوان اقدام |                  | شماره رهگیری | نمایش                          | ~              | 🗹 ثبت نام حساب کاربری             |
| بعدی 1 قبلی                    |             |                  | a            | 10 💌 دادخواست در هر صفح        | *              | 🗹 ابلاغ الكترونيك قضايى           |
|                                |             |                  |              |                                |                | 🖋 تغییرات نگارش                   |

پس از انتخاب گزینه "ارائه و پیگیری دادخواست" فیلد دادخواست بدوی را مطابق شکل ذیل انتخاب مینماییم.

در ادامه نحوه ثبت به تفصیل توضیح داده شده است

|                                  |              | ه کارتابل دفتر ویژه تهران |   | 🖄 کارتابل                         |  |
|----------------------------------|--------------|---------------------------|---|-----------------------------------|--|
|                                  |              |                           | ~ | <u>اَ</u> لُ ارائهوپیگیریدادخواست |  |
| نوع اقدام 💙 🛛 ۵ اقدام انتخاب شده | تا تاريخ     | از تاريخ                  |   | 🔳 دادخواست ہدوی                   |  |
|                                  |              |                           |   | 🔳 تجدیدنظرخواهی                   |  |
| 13 بازیابی                       | شماره برونده | شماره رهگیری              |   | 🗉 واخواهی                         |  |
|                                  |              |                           | ~ | 🖩 هزینه ها                        |  |
| توضيحات                          | عنوان اقدام  | نمایش شمار ه ر هگیری      | * | ر استعلام                         |  |
| بعدی 1 قبلی                      |              | 10 🔻 ادخواست در هر صفحه   | * | 🗹 ثبت نام حساب کاربری             |  |
|                                  |              |                           | * | 🗹 ابلاغ الكترونيك قضايى           |  |
|                                  |              |                           |   | 🖋 تغییرات نگارش                   |  |

اداره کل خدمات الکترونیک تصنایی ۱/۰

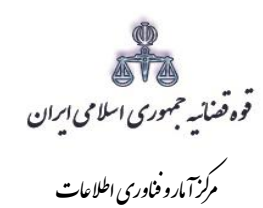

۳– تعیین خواسته

خواهان جهت ثبت دادخواست بدوی ابتدا وارد صفحه "خواسته" می شود. در این صفحه می بایست خواسته "طلاق توافقی" انتخاب و اطلاعات مربوط به شرح عنوان خواسته، را وارد نماید.

| ¢ ל | ي يو                   | دقیقه و <b>۳۳</b> ثانیه باقیمانده | ۴۸.                  | « دادخواست بدوی »      | د                       | ب<br>می سامانه خدمات الکترونیک قضایر    |   | ≣                           |
|-----|------------------------|-----------------------------------|----------------------|------------------------|-------------------------|-----------------------------------------|---|-----------------------------|
|     |                        |                                   | 🖈 بازگشت به فهرست    | 🗸 تقدیم دادخواست       | Q جسنجو                 | شماره رهگیری                            |   | 🕽 كار تابل خدمات قضايي      |
|     |                        | دلایل                             | نماینده شرح          | خوانده وکیل            | خواهان                  | شروع خواسته                             | ^ | ارايه و پيڭيري دادخواست     |
|     |                        |                                   |                      |                        |                         |                                         |   | ] دادخواست بدوي             |
|     | تغداد موضوع خواسته : ۱ |                                   |                      |                        |                         | ≣: موصوع حواسته                         |   | تجديدنظر خواهي              |
|     |                        |                                   | خیر تادیه 🕑 می باشم. | ات دادرسی 😧 📃 خسارت تا | ت قانونی من جمله 📄 خسار | ف <u>ل</u> ا خواستار مطالبه کلیه خساران |   | واخواهى                     |
|     |                        | ×                                 |                      |                        | يه 🚱 🔻 طلق توافقي       | موضوع خواست                             |   | نَدَ ارايه و پيگيري شکواييه |
|     |                        |                                   |                      |                        | استه                    | شرح عنوان خوا                           |   | ڭ ارايە وپيگيري اظبارنامە   |
| _   |                        |                                   |                      |                        |                         |                                         | * | فَ شوراي حل اختلاف          |
|     | 🖞 ثبت موقت             | مرحله ی بعدی                      | < مرحله ی قبلی       | 🕂 افزودن               |                         |                                         | ¥ | ا گزارشات                   |
|     |                        |                                   |                      |                        |                         |                                         |   |                             |

اداره کل خدمات الکترونیک قصنایی ۱٬۰

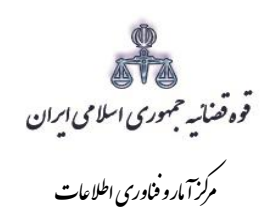

# ۴- ثبت اطلاعات خواهان و خوانده

اطلاعات شناسنامهای، اقامتگاه و تماس زوجین متقاضی طلاق توافقی مطابق رویههای معمول ثبت این دادخواست به شکل ذیل ثبت می گردد.

| 🖒 💠 🔤                       | وى »                    | « دادخواست بد    | الكترونيك قضايى        | ن<br>مېڭى سامانە خدمات | 4                       |   |
|-----------------------------|-------------------------|------------------|------------------------|------------------------|-------------------------|---|
|                             | 🖈 بازگشت به فهرست مراحل | 🖌 تقدیم دادخواست | Q جستجو                | شقارة رهگیری           | ارائه و پیگیری دادخواست | Ċ |
| شرح دلایل                   | کیل ک نمایندہ           | خوانده 🖌 و       | خواسته خواهان          | شروع                   | دادخواست بدوى           |   |
|                             |                         |                  | 0                      | -1                     | كار تابل                | 6 |
| الله تعداد خواهان : ۱       |                         |                  |                        | ≣ خواهان : -           |                         |   |
| ېرانې 🔘 غيرابرانې           | 0                       | 🔘 حقوقی          | ، حقیقی                |                        |                         |   |
| چنانچه تعداد خواهان بیش از  |                         |                  | بقی ایرانی             | 🔳 اشخاص حقب            |                         |   |
| یک نفر باشد با کلیک بر روی  |                         |                  |                        |                        |                         |   |
| کلیدهای چپ نما و راست نما   | تاريخ تولد *            |                  | سماره ملي *            | 5                      |                         |   |
| ليست اشخاص پرونده قابل رؤيت | *. مگاهناخ ماز          | 🔘 زن             | جنسيت : © مرد<br>نام * |                        |                         |   |
| است.                        | مر موردمی<br>شغا.*      |                  | ناه بدر *              |                        |                         |   |
|                             | محل صدور شناسنامه *     |                  | * مەننىسنامە           | شماره                  |                         |   |
|                             |                         |                  |                        | 📰 اقامتگاه             |                         |   |
| کارچ از ایران               | O                       | © روستا          | ایران: 🖲 شهر           |                        |                         |   |
| شبرستان                     | شهرستان *               | ئان              | استان * ست             |                        |                         |   |
|                             | * a <u>āhio</u>         | بر               | شهر* 🔹 شو              |                        |                         |   |
|                             | کد پستی *               |                  | خیابان اصلی *          |                        |                         |   |
|                             |                         |                  | نشانی * شهر -          |                        |                         |   |
|                             |                         |                  |                        |                        |                         |   |
|                             |                         |                  | <u>س</u>               | ופעשט נא               |                         |   |
|                             | تلفن شمراه *            |                  | تلفن ثابت *            |                        |                         |   |
|                             | نمابر                   |                  | ست الکترونیک           | ł                      |                         |   |
| فرحله ی بعدی 🕽 🐂 ثبت موقت   | < مرحله ی قیلی          | 🕇 افزودن         |                        |                        |                         |   |

اداره کل خدمات الکترونیک قصنایی ۱/۰

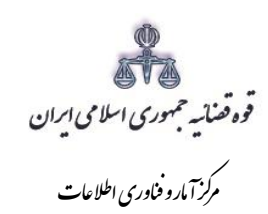

| 😃 محمدرضا علیزادہ ثابت 🔅       | ت بدوی »                                | « دادخواس          | یں<br>میں سامانہ خدمات الکترونیک قضایی | ÷                          |
|--------------------------------|-----------------------------------------|--------------------|----------------------------------------|----------------------------|
|                                | ىت 🔶 بازگشت بە فۇرست مراحل              | مستجو 🗸 خصتجو Q    | شماره رهگیری                           | ال ارائہ و پیگیری دادخواست |
| مِل                            | ک نمایندہ 🖌 شرح 🖌 دا                    | خواهان خوانده وکیل | شروع خواسته                            | 🔳 دادخواست بدوی            |
| ()                             | ``````````````````````````````````````` |                    | <b>O</b> -1                            | کارتابل 📽                  |
| یا تعداد خوانده : ۱            |                                         |                    | 🚍 خوانده : -                           |                            |
| ◙ ايرانۍ                       | )                                       | ◙ حقيقى ۞ حقوقى    |                                        |                            |
|                                |                                         |                    | 📰 اشخاص حقيقى ايرانى                   |                            |
| S i                            | تاريخ تولد                              |                    | شمارہ ملی                              |                            |
|                                |                                         | @ مرد 🔿 زن         | جنسیت : (                              |                            |
|                                | نام خانوادگی *                          |                    | نام *                                  |                            |
| ★ شغل                          | شغل*                                    |                    | نام پدر                                |                            |
|                                | محل صدور شناسنامه                       |                    | شماره شناسنامه                         |                            |
|                                |                                         |                    | 📰 اقامتگاه                             |                            |
| © خارج از ایران © مجهول المکان | )                                       | ® شهر © روستا      | ايران: (                               |                            |
| • شىرستان                      | شهرستان *                               | • استان            | استان *                                |                            |
|                                | منطقه                                   | • شير              | شهر*                                   |                            |
|                                | کد پستی                                 |                    | خیابان اصلی *                          |                            |
|                                |                                         | شهر -              | نشانی *                                |                            |
|                                |                                         |                    | 💻 اطلاعات تماس                         |                            |
|                                |                                         |                    |                                        |                            |
|                                | تلفن شمراه                              |                    | تلقن تابت                              |                            |
|                                | نماير                                   |                    | پست الکنرونیک                          |                            |
| مرحله ی بعدی 🕽 😽 تیت موقت      |                                         | افزودن             |                                        |                            |

اداره کل خدمات الکترونیک قصایی ۱٬۰

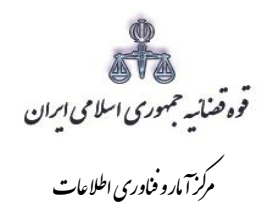

## ۵- اطلاعات وکیل

در صورتی که و کیل، دادخواست را ارائه نماید لازم است اطلاعات وی به صورت کامل در این بخش وارد شود. در صورت وجود بیش از یک و کیل می توان از کلید افزودن استفاده نمود. برای ورود اطلاعات و کلا کافیست شماره پروانه و کالت و شماره ملی درج شود و سپس با فشردن کلید «بروزرسانی» اطلاعات و کیل از پایگاه داده و کلا فراخوانی می شود. استعلام از پایگاه داده و کلا ضروری است در غیر اینصورت در مرحله آماده سازی خطایی مبنی بر اینکه استعلام انجام نشده است نمایش داده می شود و امکان آماده سازی و ادامه روند ثبت وجود نخواهد داشت. لازم به ذکر است قسمتهایی که اطلاعات مربوط به آنها بازیابی نشده است می بایست توسط کاربر تکمیل شود. کاربر در این مرحله می بایست و کالتنامه و کیل را از حیث و کالت داشتن برای طرح دعوا جهت ثبت دادخواست بدوی و ابطال تمبر مالیاتی در این مرحله بررسی نماید. فیلدهایی که با علامت \* مشخص شده است، اجباری می باشند و حتماً می بایست اطلاعات آن وارد شود.

| ሮ 🌣    | <u>4</u> 6         | خواست بدوی »                  | ≪ داد               | الله المحمد الكترونيك قضايي 🖞 🗛 | -                         |
|--------|--------------------|-------------------------------|---------------------|---------------------------------|---------------------------|
|        |                    | خواست 🔶 بازگشت به فهرست مراحل | Q جستجو ✔ تقدیم داد | فمارہ رہگیری                    | 🕫 ارائه و پیگیری دادخواست |
|        | دلایل              | وکیل نمایندہ شرح              | خواهان خوانده       | شروع خواسته                     | 🗏 دادخواست بدوی           |
| < >    |                    |                               |                     |                                 | 🍪 كارتابل                 |
|        | یا تعداد وکیل : ۱  |                               |                     | ا وکیل                          |                           |
|        |                    |                               |                     |                                 |                           |
|        | C                  | ش.ماره ملی *                  |                     | شـماره پروانه                   |                           |
|        | ل ©خير             | وکیل معاضدتی 🔘 بلی            |                     | كانون مربوطه                    |                           |
|        |                    |                               |                     | 📰 مشخصات شناسنامه ای            |                           |
|        |                    | نامر خانوادگی <b>*</b>        |                     | نام *                           |                           |
|        | د ن                | جنسيت * 🔾 مرد                 |                     | نام پدر *                       |                           |
|        |                    | شماره شناسنامه *              | •                   | تاريخ تولد *                    |                           |
|        |                    |                               |                     | 📰 اقامتگاه                      |                           |
|        |                    |                               | ئىھر 💿 روستا        | ايران: 🖲 ن                      |                           |
|        | شيرستان            | شهرستان *                     | استان               | استان *                         |                           |
|        |                    | ەنطقە *                       | شبر                 | شهر *                           |                           |
|        |                    | کد پستی *                     |                     | خیابان اصلی *                   |                           |
|        |                    |                               | - شـهر -            | نشانی * -                       |                           |
|        |                    |                               |                     | 📰 اطلاعات تماس                  |                           |
|        |                    | تلفن شمراه *                  |                     | تلفن ثابت *                     |                           |
|        |                    |                               |                     |                                 |                           |
|        |                    | ىماير                         |                     | پست الخروبيت                    |                           |
| ، موقت | مرحله ی بعدی 🕻 ثبت | یون 🔇 درخله ی قبلی            | افزه                |                                 |                           |

اداره کل خدمات الکترونیک قصنایی ۱/۰

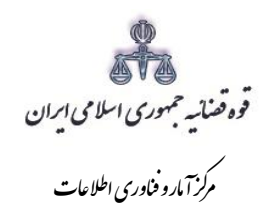

### ۶- اطلاعات نماینده

در صورتی که شخصی به عنوان نماینده دادخواست را تقدیم نماید. می بایست ابتدا نوع نماینده را از بالای صفحه از میان وصی، ولی، قیم و غیره انتخاب و در ادامه اطلاعات مربوط به آن را در این بخش به صورت کامل وارد نماید. همچنین می بایست در این قسمت مشخصات وی شامل (کد ملی/تاریخ تولد/ نام/ نام خانوادگی/ نام پدر/ شغل/ شماره شناسنامه/ محل صدور شناسنامه)، اقامتگاه (آدرس کامل محل زندگی همراه با کدپستی) و شماره تماس ثبت شود. در صورت وجود بیش از یک نماینده می توان از کلید افزودن استفاده نمود. لازم به ذکراست فیلدهایی با علامت \* مشخص شده است، اجباری می باشند و حتماً می بایست اطلاعات آن وارد شود.

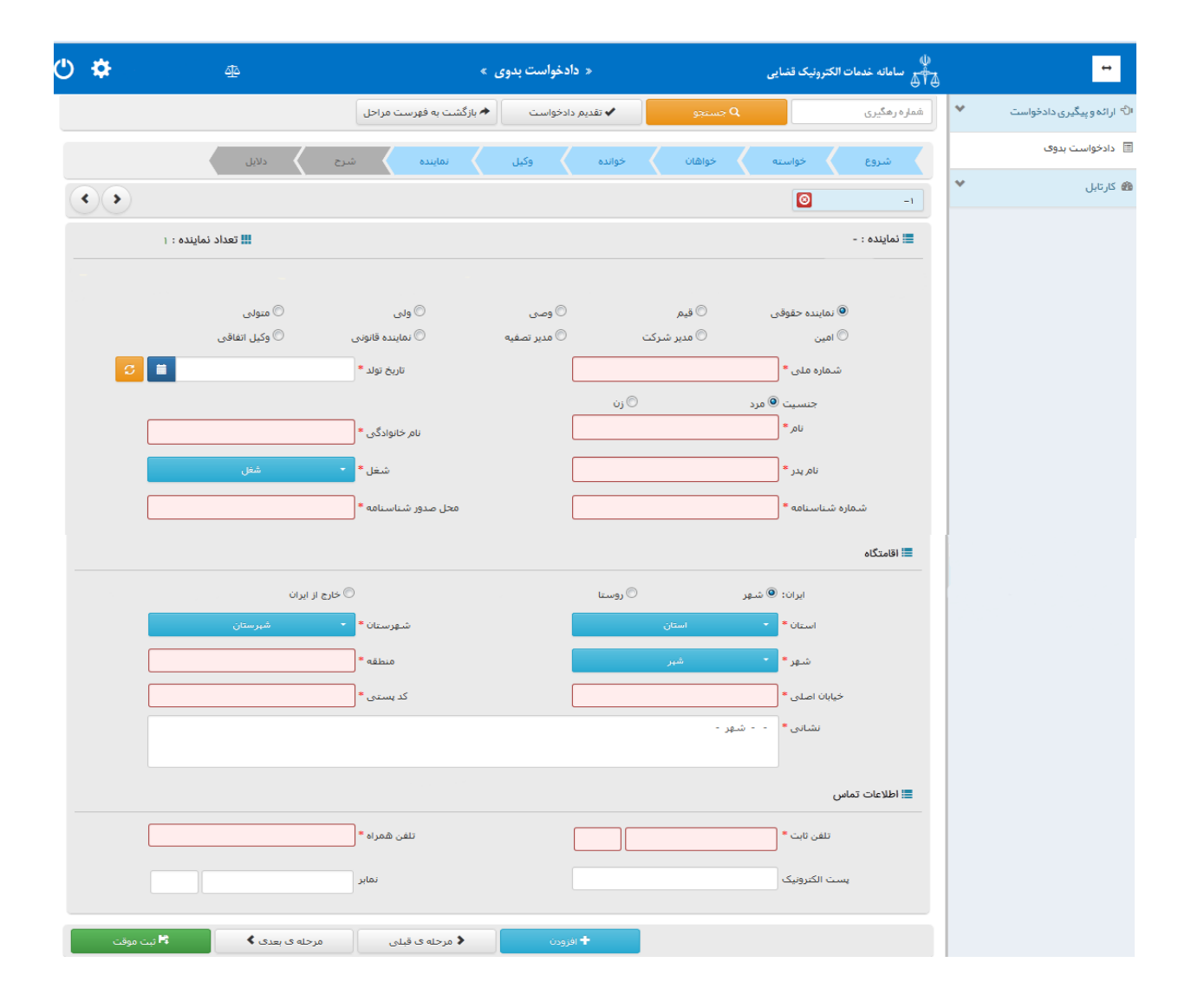

اداره کل خدمات الکترونیک قضایی ۱/۰

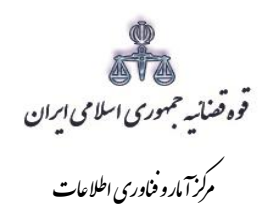

## ۷- شرح دادخواست

پس از ثبت اطلاعات اشخاص پرونده می بایست کاربر نسبت به ثبت موقت و دریافت کد رهگیری از سامانه اقدام نموده سپس جهت معرفی زوجین به مرکز مشاوره مداخله و پیشگیری از طلاق کلید " چاپ نامه جهت معرفی به مرکز مشاوره" را انتخاب نماید . با انتخاب این کلید معرفی نامه به شکل ذیل در صفحه نمایش داده می شود که اطلاعات راجع به زوجین ( نام و نام خانوادگی، کد ملی)، شماره دفتر خدمات الکترونیک قضایی صادر کننده نامه، تاریخ، شماره (کد رهگیری) در فرم به صورت خودکار در فیلدهای مربوطه درج می شود و تنها پس از تهیه چاپ از فرم، کاربر می بایست نام مرکز مشاوره مربوطه را بر اساس فهرست ارسالی از سوی اداره کل خدمات الکترونیک قضایی یا دادگستری استان به صورت دستی درج و نامه را ممهور به مهر دفتر خدمات نماید.

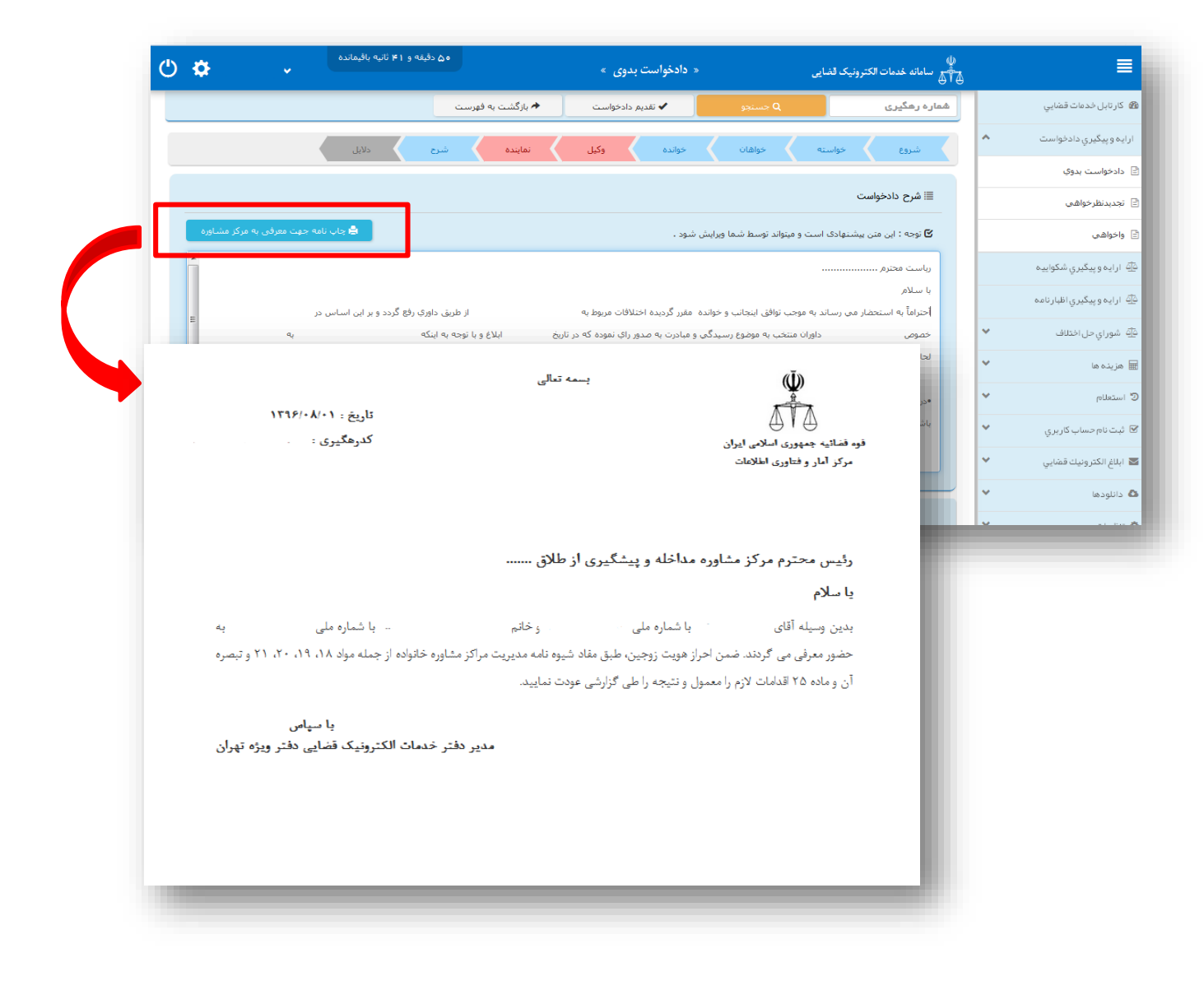

اداره کل خدمات الکترونیک قضایی ۱/۰

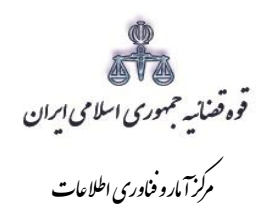

#### ۸- منضمات

با توجه به این که احراز هویت جهت رابطه زوجیت باید انجام شود. تصویرصفحه اول سند ازدواج به عنوان پیوست دریافت و در سامانه بارگذاری شود تا آماده سازی انجام شود. پس از انجام مشاوره چنانچه زوجین همچنان درخواست طلاق داشته باشند می بایست جهت ادامه روند ثبت و ارسال دادخواست به مرجع قضایی نامه ای مبنی بر عدم حصول توافق از مرکز مشاوره مربوطه دریافت نموده و به دفتر خدمات ارائه نمایند. با توجه به تغییر در روند ثبت دادخواست طلاق توافقی و ارائه معرفی نامه به مراکز

مشاوره از سوی دفاتر خدمات الکترونیک، این پیوست در استانهایی که این مراکز راه اندازی شده به عنوان پیوست اجباری در نظر گرفته شده است که به شکل ذیل در فیلد نوع پیوست قابل مشاهده می باشد.

| 抢 كارتابل خدمات قضايي                  | ≣ ثبت پيوست ها        |                                                                           |                                           |             |
|----------------------------------------|-----------------------|---------------------------------------------------------------------------|-------------------------------------------|-------------|
| ارايە و پيگيري داد خواست               |                       |                                                                           |                                           |             |
| 🖹 دادخواست بدوي                        | وضعيت پيوست ها        |                                                                           |                                           |             |
| 🖹 تجديدنظرخواهي                        | اقدامات               | عنوان                                                                     | توضيح                                     | تعداد پيوست |
| 🖹 واخواهي                              | 10 💌 پيوست            | هر صفحه                                                                   | ų                                         | 1 قبلی      |
| ظ <u>آ</u> ۵ ارایه و پیگیري شکواییه    | ≣ ليست نوع پيوست      | l l                                                                       |                                           |             |
| <u>فَلَ</u> َ ارايه و پيگيري اظہارنامه | توجه : پس از ثبت یا و | یش پیوست ، در صورتی که فایلی را حذف یا اضافه نمودید <                     | متما دکمه ی ثبت و ویرایش پیوست را بزنید . |             |
| هَآهِ شوراي حل اختلاف                  |                       | نوع بيوست                                                                 | ا ثبت و ویرایش                            |             |
| 🖩 هزينه ها                             |                       | ۔<br>تصویر فیش نقدی بانک<br>شناسنامه                                      |                                           |             |
| 🕲 استعلام                              | ≣ بارگذاری و تایید کا | سند ازدواج<br><b>تمام پیوست</b> ا تصویر وکالت نامه<br>تصویر مدرک نمایندگی |                                           |             |
| 🖌 ثبت نام حساب كاربري                  |                       | تصویر نامه اداره معاضدت<br>سایر ضمائم<br>تقلق ای است داد مجه              |                                           |             |
| 💙 ابلاغ الكترونيك قضايي                | ≣ بارگذاری و تایید کا | تمام پيوست معرفي نامه مركز مشاوره<br>راستشهاديه محلي                      |                                           |             |

اداره کل خدمات الکترونیک قضایی ۱/۰

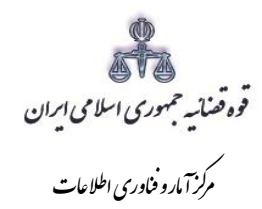

۹- محاسبه و دریافت هزینه

پس از آمادهسازی جهت دریافت وجه، جهت پرداخت تعرفه خدمات ثبت دادخواست طلاق توافقی با کلیک روی کلید بازگشت به فهرست مراحل به صفحه فهرست مراحل منتقل و مرحله "محاسبه و دریافت هزینه" را انتخاب می نماییم. جهت دریافت تعرفه خدمات ابتدا کلید "محاسبه هزینه تعرفه خدمات " را انتخاب نموده سپس روی کلید "محاسبه هزینه ی دادرسی و تعرفه خدمات" کلیک نموده تا تعرفه ها به تفکیک نمایش داده شود. سپس در قسمت نحوهی پرداخت هزینه "پرداخت هزینه از طریق دستگاه کارتخوان" را انتخاب می نماییم و در نهایت جهت دریافت هزینه روی کلید "پرداخت هزینه" کلیک می کنیم.

لازم به ذکر است در این مرحله صرفاً هزینه تعرفه خدمات دریافت می گردد و هیچگونه هزینه دادرسی نبایستی دریافت گردد.

| ) <b>\$</b> ~                                            | 000000 000 00 0 0 0000 0                                                             |                                                         | ، بدوی »                   | « دادخواست           | ت الكترونيك قضايى                                        | ل)<br>¶ح سامانه خدما |  |
|----------------------------------------------------------|--------------------------------------------------------------------------------------|---------------------------------------------------------|----------------------------|----------------------|----------------------------------------------------------|----------------------|--|
|                                                          | کد رهگیری :                                                                          | ۰ بازگشت به فهرست                                       | قديم دادخواست              | ۵ جستجو              |                                                          |                      |  |
|                                                          |                                                                                      |                                                         |                            | دمات الكترونيك قضايى | ی هزینه ی دادرسی و تعرفه ی خ                             | 🗮 محاسبه             |  |
|                                                          | ۰ محاسبه هزینه ی تعرفه خدمات                                                         |                                                         | به هزینه دادرسی            |                      | <i>ن</i> زینه ی دادرسی و تعرفه خدمات                     | 🔿 محاسبه ۵           |  |
|                                                          |                                                                                      |                                                         |                            | ی تعرفه خدمات        | 😸 محاسبه هزينه                                           |                      |  |
| مبلغ ( ريال )                                            |                                                                                      | نوع هزينه                                               |                            | وع حساب              | د                                                        | رديف                 |  |
| ۴۱,۸۰۰                                                   |                                                                                      | فدمات قضابي هزينه ثبت اطلاعات اشخاص در خدمات قضابي      |                            |                      |                                                          |                      |  |
| ۸۷٫۴۰۰                                                   |                                                                                      | خدمات قضایی هزینه تنظیم دادخواست/شکواییه در خدمات قضایی |                            |                      |                                                          |                      |  |
| ۴۱٫۸۰۰                                                   | خدمات قضايي افزودن پيوست در خدمات قضايي                                              |                                                         |                            |                      |                                                          | ٣                    |  |
| •                                                        |                                                                                      | نه در خدمات قضايي                                       | تایپ هر صفحه و شرح اضاف    |                      | درآمدي دفاتر خدمات قضايي                                 |                      |  |
| 9,000                                                    |                                                                                      | بك قضايي                                                | هزينه كانون خدمات الكتروني |                      | درآمد كانون خدمات قضايي                                  | ۵                    |  |
| 16,000                                                   |                                                                                      | G.                                                      | هزینه اوراق در خدمات قضای  | ي اوراق              | و درآمد کانون خدمات قضايي براي اوراق                     |                      |  |
| \\F, • • •                                               |                                                                                      |                                                         |                            | ین<br>د تومان        | یده : ۵۰ و شسته و چهار سرار ر<br>معادل هجده هزار و چهارم | جمع دل هز            |  |
|                                                          | 0                                                                                    |                                                         |                            | *                    | احت هزینه ی نفرقه خدمات<br>استگاه کارتخوان               | ≣ نخوه ی پر          |  |
|                                                          | عمليات                                                                               | وضعيت                                                   | مبلغ قابل پر داخت (ريال)   | تاريخ و ساعت ايجاد   | نماره دريافت وجه                                         | ش                    |  |
| ، كارتغوان آپ<br>كارتغوان سداد<br>كنش سداد<br>ركاري سداد | ی پرداخت وجه از طریق<br>پرداخت وجه از طریق<br>پردخوانی آخرین تر<br>استغانم از سونچ ه | تنقيم شده                                               |                            | 1₩9\$/oA/o¥          | 11482200099mQ                                            | ₩9&9                 |  |

اداره کل خدمات الکترونیک قضایی ۱۷۰